## Install com0com

- 1. Once downloaded, click on the file named *setup\_com0com\_W7\_x64\_signed.exe*
- 2. The com0com Setup Wizard will pop up. Click Next.

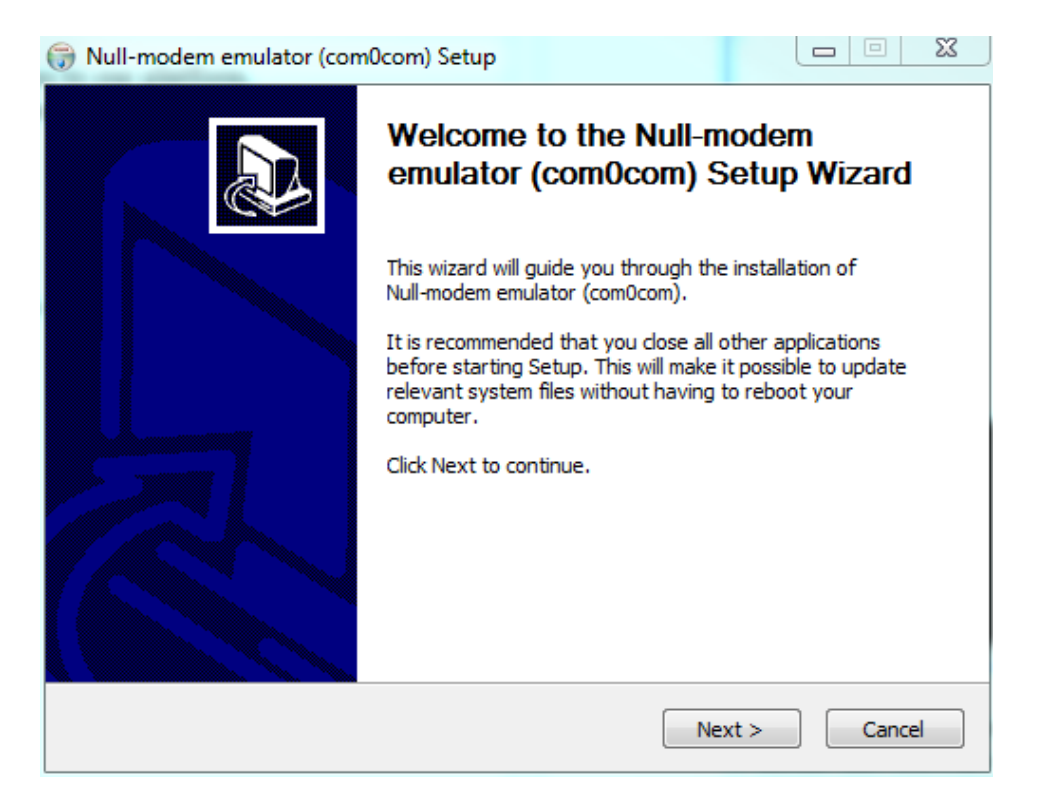

3. On the *License Agreement* screen, click *I Agree*.

| 💮 Null-modem emulator (com0com) Setup                                                                                                    |
|----------------------------------------------------------------------------------------------------|
| License Agreement Please review the license terms before installing Null-modem emulator (com0com).                                           |
| Press Page Down to see the rest of the agreement.                                                                                            |
| GNU GENERAL PUBLIC LICENSE  Version 2, June 1991                                                                                             |
| Copyright (C) 1989, 1991 Free Software Foundation, Inc.<br>59 Temple Place - Suite 330, Boston, MA 02111-1307, USA                           |
| Everyone is permitted to copy and distribute verbatim copies<br>of this license document, but changing it is not allowed.                    |
| Preamble<br>The licenses for most software are designed to take away your freedom to share and 📼                                             |
| If you accept the terms of the agreement, click I Agree to continue. You must accept the agreement to install Null-modem emulator (com0com). |
| Nullsoft Install System v2.46                                                                                                    |
| < Back I Agree Cancel                                                                                                    |

4. At the Choose Components screen, select the following:

| 🕞 Null-modem emulator (com                                                                                             | 0com) Setup                                                                                                    |                                                                                   |
|----------------------------------------------------------------------------------------------------|----------------------------------------------------------------------------------------------------|-----------------------------------------------------------------------------------|
| Choose Components<br>Choose which features of Null-modem emulator (com0com) you want to install.                       |                                                                                                    |                                                                                   |
| Check the components you want to install and uncheck the components you don't want to install. Click Next to continue. |                                                                                                    |                                                                                   |
| Select components to install:                                                                                          | <ul> <li>✓ com0com</li> <li>✓ Start Menu Shortcuts</li> <li>✓ CNCA0 &lt;-&gt; CNCB0</li> <li>✓ COM# &lt;-&gt; COM#</li> </ul> | Description<br>Position your mouse<br>over a component to<br>see its description, |
| Space required: 342.0KB                                                                                                |                                                                                                    |                                                                                   |
| Nullsoft Install System v2.46 ——                                                                                       | < Back                                                                                                    | Next > Cancel                                                                     |

5. At the *Choose Install Location* screen, select where you would like to install the program. By default it will create folder in *C:\Program Files (x86)\com0com* 

It is suggested you leave it as the default.

| 🕞 Null-modem emulator (com0com) Setup                                                                                                    |                              |
|----------------------------------------------------------------------------------------------------|------------------------------|
| Choose Install Location<br>Choose the folder in which to install Null-modem emulator (com0com).                                                                         |                              |
| Setup will install Null-modem emulator (com0com) in the following folder. To ins<br>different folder, click Browse and select another folder. Click Install to start th | tall in a<br>e installation. |
| Destination Folder<br>C:\Program Files (x86)\com0com                                                                                                    | owse                         |
| Space required: 342.0KB                                                                                                    |                              |

6. When you click *Next*, the following screen will pop up:

| 1   | Null-modem emulator (com0com) Setup                                                                                                    | X    |
|-----|----------------------------------------------------------------------------------------------------|------|
| Ir  | nstalling<br>Please wait while Null-modem emulator (com0com) is being installed.                                                                                                    |      |
|     | Execute: "C:\Program Files (x86)\com0com\setupc.exe"output "C:\Users\STEPHE~1\A                                                                                                    | ppDa |
|     | Delete file: C: \Users\STEPHE~1\AppData\Local\Temp\nsoFB44.tmp<br>Execute: "C: \Program Files (x86)\com0com\setupc.exe"output "C: \Users\STEPHE<br>Scan INF files done.<br>Delete file: C: \Users\STEPHE~1\AppData\Local\Temp\nsoFB44.tmp<br>Create folder: C: \Users\stephen-admin\AppData\Roaming\Microsoft\Windows\Start<br>Create shortcut: C: \Users\stephen-admin\AppData\Roaming\Microsoft\Windows\Sta<br>Create shortcut: C: \Users\stephen-admin\AppData\Roaming\Microsoft\Windows\Sta<br>Create shortcut: C: \Users\stephen-admin\AppData\Roaming\Microsoft\Windows\Sta<br>Create shortcut: C: \Users\stephen-admin\AppData\Roaming\Microsoft\Windows\Sta<br>Create shortcut: C: \Users\stephen-admin\AppData\Roaming\Microsoft\Windows\Sta<br>Create shortcut: C: \Users\stephen-admin\AppData\Roaming\Microsoft\Windows\Sta<br>Execute: "C: \Program Files (x86)\com0com\setupc.exe"output "C: \Users\STEPHE | * E  |
| Nul | lsoft Install System v2.46                                                                                                    | cel  |

7. If you already have a com port set up, the following screen will pop up. If this happens, click *Continue*.

| Setup for com0com (INSTALL)                                                                                                    | X |
|----------------------------------------------------------------------------------------------------|---|
| DIALOG: {<br>The identifiers CNCAØ and CNCBØ are already used for other ports<br>so ports with identifiers CNCA2 and CNCB2 will be installed instead.<br>} |   |
| Setup for com0com (INSTALL)                                                                                                    |   |
| The identifiers CNCA0 and CNCB0 are already used for other ports so ports with identifiers CNCA2 and CNCB2 will be installed instead.                      |   |
| Cancel Try Again Continue                                                                                                    |   |
|                                                                                                    | - |

8. On the Install Complete screen, click Next.

| 🕞 Null-                                              | modem emulator (com0com) Setup                                                                                                    |          | X     |
|------------------------------------------------------|----------------------------------------------------------------------------------------------------|----------|-------|
| <b>Install</b><br>Setup                              | ation Complete<br>was completed successfully.                                                                                                    |          |       |
| Comp                                                 | leted                                                                                                    |          |       |
| Cre<br>Exe<br>DIA<br>The<br>so p<br>}<br>Dele<br>Con | ate shortcut: C: \Users\stephen-admin\AppData\Roaming\Microsoft\Win<br>cute: "C: \Program Files (x86) \com0com\setupc.exe"output "C: \Users<br>LOG: {<br>identifiers CNCA0 and CNCB0 are already used for other ports<br>ports with identifiers CNCA2 and CNCB2 will be installed instead.<br>. CONTINUE<br>CNCA2 PortName=-<br>CNCB2 PortName=-<br>ete file: C: \Users \STEPHE~1\AppData\Local\Temp\nsj48D8.tmp<br>mpleted | dows\Sta | 4 III |
| Nullsoft )                                           | Install System v2,46                                                                                                    | Can      | cel   |

9. On the next screen, select Launch Setup, then click Finish.

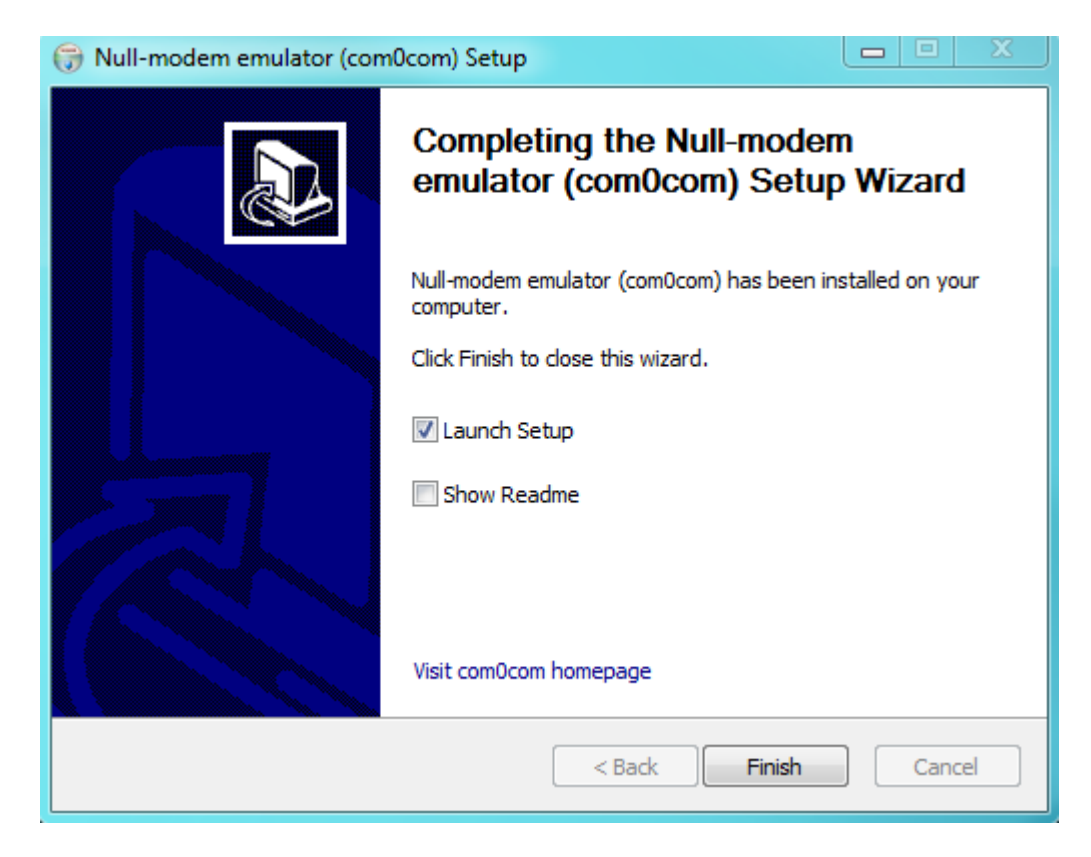

## Setup instructions for com0com

1. In the *Setup* screen, select *Add Pair*.

| use Ports class<br>emulate baud rate<br>enable buffer overrun<br>enable plug-in mode<br>enable exclusive mode<br>enable hidden mode | use Ports     emulate b     enable bu     enable pi     enable c     enable c                   | class<br>baud rate<br>uffer overrun<br>ug-in mode<br>cclusive mode                                    |
|----------------------------------------------------------------------------------------------------|-------------------------------------------------------------------------------------------------|----------------------------------------------------------------------------------------------------|
| emulate baud rate _<br>enable buffer overrun [<br>enable plug-in mode [<br>enable exclusive mode [<br>enable hidden mode ]          | emulate b     enable b     enable p     enable c     enable b     enable b                      | baud rate<br>uffer overrun<br>ug-in mode<br>colusive mode                                             |
| enable buffer overrun [<br>enable plug-in mode [<br>enable exclusive mode [<br>enable hidden mode ]                                 | enable pl                                                                                       | utter overrun<br>ug-in mode<br>cclusive mode                                                          |
| enable exclusive mode [<br>enable exclusive mode ]                                                                                  | enable pi                                                                                       | ug-in mode<br>clusive mode                                                                            |
| enable hidden mode                                                                                                    | enable bi                                                                                       | clusive mode                                                                                          |
|                                                                                                    |                                                                                                 | ddan moda                                                                                             |
|                                                                                                    |                                                                                                 | uden mode                                                                                             |
| RX 🖶                                                                                                    | ~                                                                                               | - RX                                                                                                  |
| TX e                                                                                                    |                                                                                                 | - TX                                                                                                  |
| DTR 🛑                                                                                                    |                                                                                                 | DTR                                                                                                   |
| DSR 🖷                                                                                                    |                                                                                                 | DSR                                                                                                   |
| DCD 🖷                                                                                                    |                                                                                                 | DCD                                                                                                   |
| RTS 🗧                                                                                                    |                                                                                                 | RTS                                                                                                   |
| CTS 🖷                                                                                                    |                                                                                                 | CTS                                                                                                   |
| RI 🖷                                                                                                    |                                                                                                 | RI                                                                                                    |
| OUT1 CUT1                                                                                                    |                                                                                                 | OUT1                                                                                                  |
| OUT2                                                                                                    |                                                                                                 | OUT2                                                                                                  |
| OPEN .                                                                                                    |                                                                                                 | OPEN                                                                                                  |
|                                                                                                    | ON                                                                                              |                                                                                                    |
|                                                                                                    | -                                                                                               |                                                                                                    |
|                                                                                                    | RX •<br>TX •<br>DTR •<br>DSR •<br>DCD •<br>RTS •<br>CTS •<br>RI •<br>OUT1 •<br>OUT2 •<br>OPEN • | RX •<br>TX •<br>DTR •<br>DSR •<br>DCD •<br>RTS •<br>CTS •<br>RI •<br>OUT1 •<br>OUT2 •<br>OPEN •<br>ON |

2. Highlight the *Virtual Port Pair*, then select *use Ports class, emulate baud rate*, and *enable buffer overrun* in both columns.

| Setup for com0com |                                                                                                    |
|-------------------|----------------------------------------------------------------------------------------------------|
| Setup for com0com | COM3<br>Use Ports class<br>emulate baud rate<br>enable buffer overun<br>enable plug-in mode<br>enable exclusive mode<br>enable exclusive mode<br>enable hidden mode<br>RX<br>TX<br>DTR<br>DSR<br>DCD<br>RTS<br>CTS<br>RI<br>OUT1<br>OUT1<br>OUT2<br>OUT2 |
| Add Pair Remove   | OPEN  OPEN ON ON Reset Apply                                                                                                    |

## 3. Click Apply.

4. Close com0com by clicking *X* in the top-right corner.